# Kerf Bent Clock Front Geometry in MasterCAM

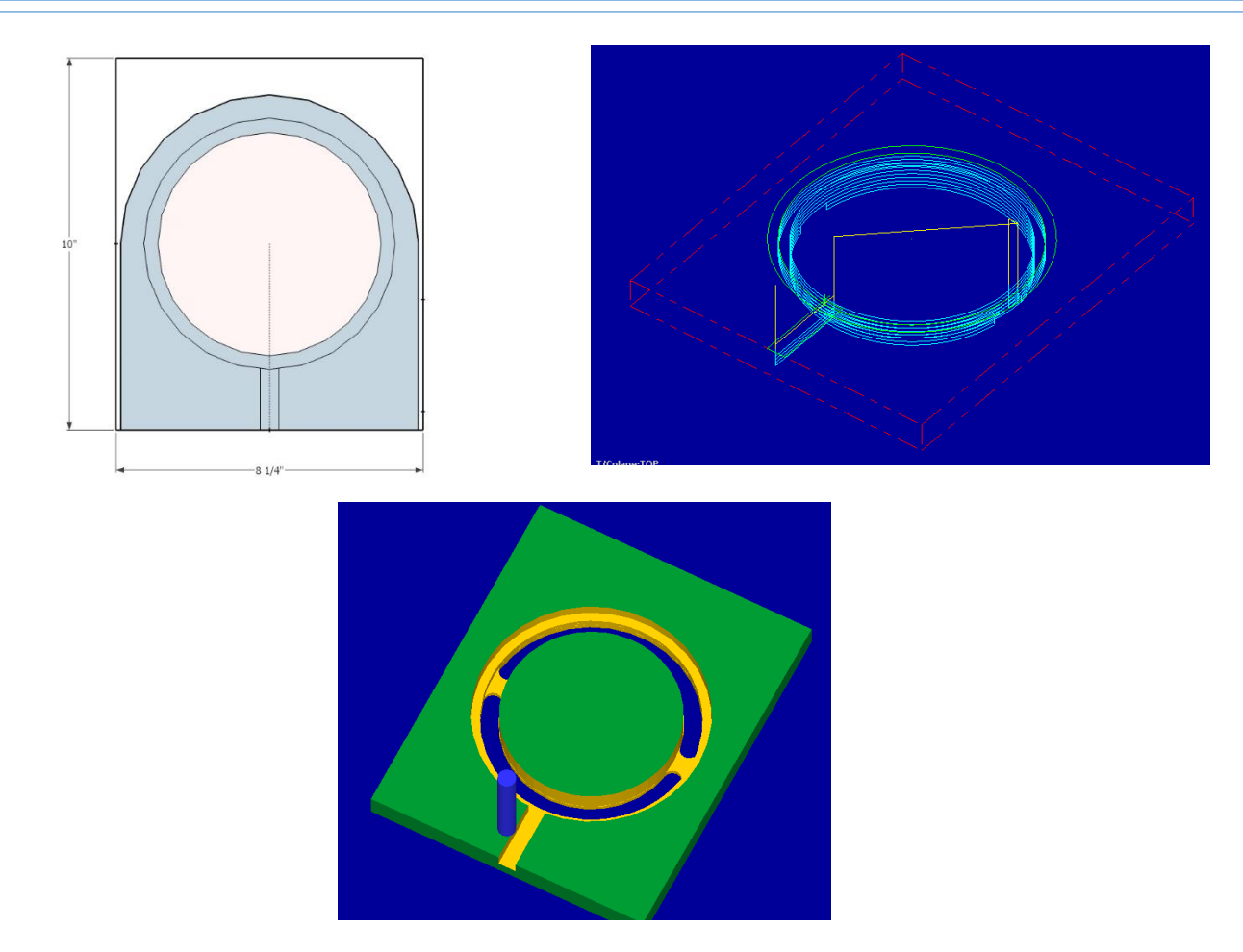

Open the MasterCAM application, it should look something like below.

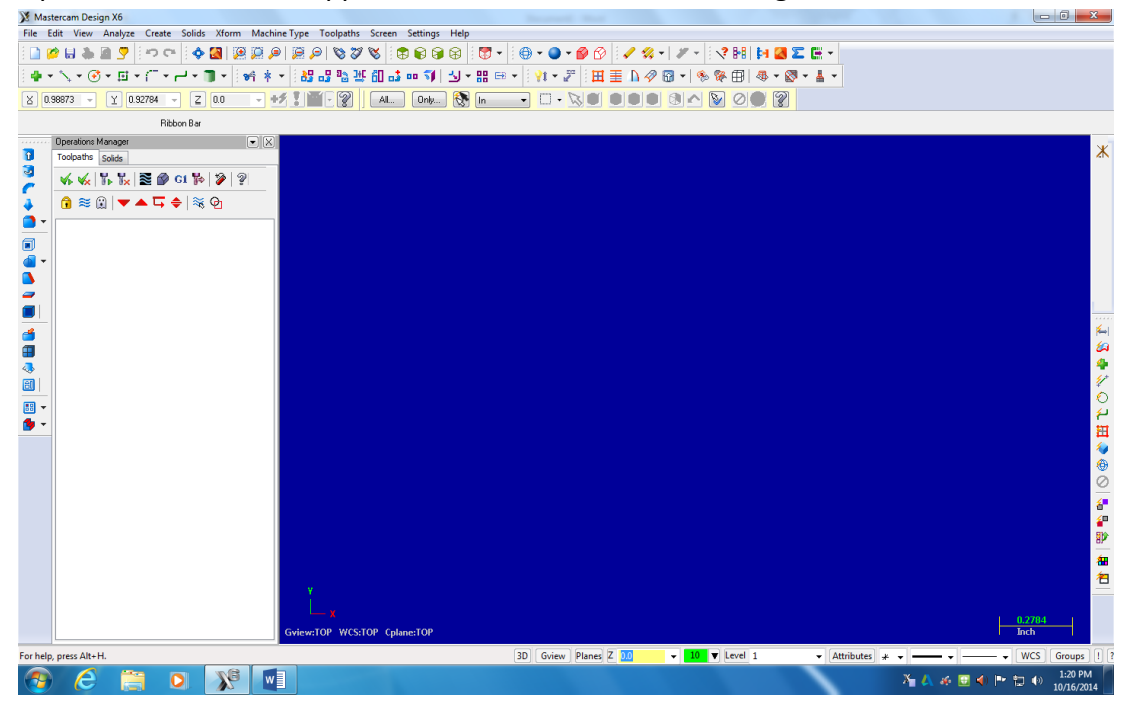

First thing is to figure out what you are making....Using the measurements from your plans, you will draw your geometry (geometry is a generic term for lines, arcs, etc. in a computer drawing program). This geometry must be drawn in the 1<sup>st</sup> quadrant of the coordinate system, so positive x and y. The placement of the geometry matters since we will later be cutting out the part using the CNC Router. The CNC Router uses the coordinates from where you draw the geometry.

#### Mastercam Design X6 File Edit View Analyze Create Solids Xform Machine Type Toolpaths Screen Settings Help 🗋 🖉 🖬 📲 🔽 💷 🔍 🔦 🖓 🗸 🖉 🖉 🖉 🖉 😵 🐨 🕲 😵 🐨 🐨 🖉 🖓 🖉 🗸 🖉 🖓 👘 🖓 👘 🖉 🖉 \$\\* \$\ • \$\\$ • \$\[ • \$\] • \$\] • \$\\$ • \$\] • \$\\$ \$\\$ • \$\] \$\] \$\] • \$\] 1 \$\] • \$\] 1 \$\] • \$\] 1 \$\] • \$\] 1 \$\] • \$\] 1 \$\] 1 \$\] • \$\] 1 \$\] 1 \$\] 1 \$\] 0 \$\] 0 \$\] • \$\] 1 \$\] 0 \$\] 0 \$\] 1 \$\] 1 \$\] 0 \$\] 0 \$\] 1 \$\] 1 \$\] 0 \$\] 0 \$\] 1 \$\] 1 \$\] 1 \$\] 0 \$\] 0 \$\] 1 \$\] 1 \$\] 1 \$\] 0 \$\] 0 \$\] 1 \$\] 1 \$\] 1 \$\] 1 \$\] 1 \$\] 0 \$\] 0 \$\] 1 \$\] 1 \$\ Draw starting at Ribbon Bar the origin (0,0) Operations Manager **.** X î foolpaths Solids 3 V6 V6 T. T. E CI P 2 ? C ♠≋ ⋒|▼▲⋤ ≑|≋ Ф **1** 6 80 ... 1 **6**™ **6**₩ 8₽ <del>80</del> 쇰 TOP WCS:TOP Cplan ▼ 10 ▼ Level 1 3D Gview Planes Z 0.0 For help, press Alt+H WCS Groups 6 🗎 🖸 💥 🖬 🎢 🙏 🍻 📴 🐠 🖿 🗁 👘 1:26 PM **\_**

#### F9 will display the x/y axis such as:

To start a project, we need to set our specific CNC router and set up the stock sizes. MasterCAM can write NC code for different manufacturers of CNC equipment. Our router is a TechnoCNC 3 axis router. MasterCAM will write the correct type of code as long as we pick the correct machine definition. This is a critical first step, without the Techno machine definition, the CNC router will crash....litterly the tool bit will dive into the table top. **Goto Machine Type/Router/Manage list.** 

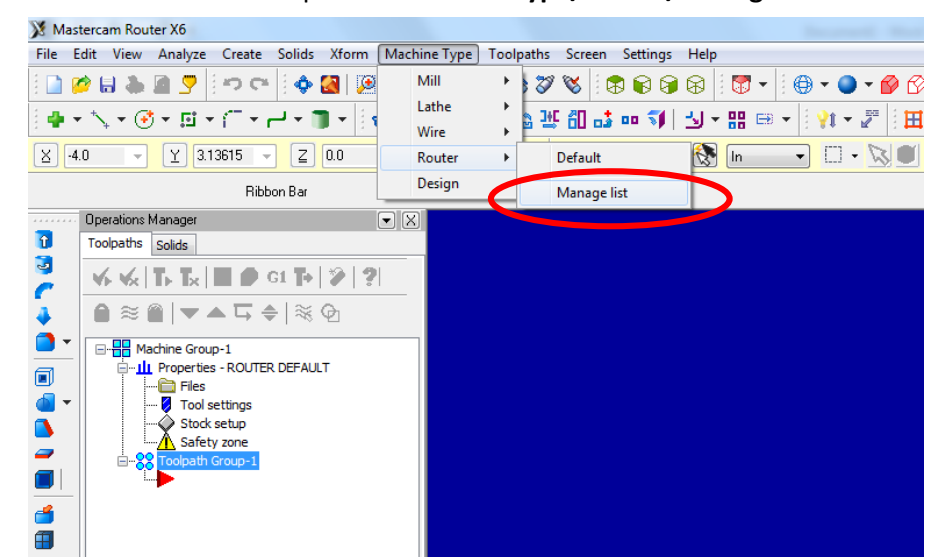

The menu below will open. The last machine definition is the list of the left should be: TECHNO GENERIC 4X ROUTER.RMD-6. Please click on the machine definition, then click ADD. This will Put the machine definition in the list on the right.

| A INIGSI | lercam kouter ko                                                                                                    |                                                                 |
|----------|----------------------------------------------------------------------------------------------------|-----------------------------------------------------------------|
| File E   | dit View Analyze Create Solids Xform                                                                                                    | Machine Type Toolpaths Screen Settings Help                     |
| ê 📄 🖉    | ) 🖬 🕭 🖉 🔄 🗢 약 🛛 🆓 🖾 🖉                                                                                                    | □ P   □ P   ♥ ♥ ♥   ♥ ♥ ♥ ♥   ♥ ▼   ● ▼ ● ▼ P                   |
| i 🖶 👻    | · ∕, + 🔮 + 🖾 + (¯ + ⊢ + 🔳 + [ •                                                                                                    | # * -   88 -8 % ₩ 81 -5 \$  51 - 8: => -   ?(+ - 2"   田 重 ∩ 2 8 |
| ⊻ •4.    | 70423 👻 Y 3.10798 👻 Z 0.0                                                                                                    | - +# 1                                                          |
|          | Ribbon Bar                                                                                                    |                                                                 |
|          | Machine Definition Menu Management                                                                                                    |                                                                 |
|          | Current Machine Definition Directory:<br>SHARED MCAMX6(2NC_MACHINES)<br>ROUTER S-AXIS HEAD-HEAD MM.RMD-6<br>ROUTER STAXIS HEAD-HEAD MM.RMD-6<br>ROUTER DEFAULT MM.RMD-6<br>ROUTER DEFAULT MM.RMD-6<br>ROUTER DUAL TABLE FIXED GANTRY - SXS DE<br>ROUTER DUAL TABLE FIXED GANTRY MM.RMD<br>ROUTER DUAL TABLE FIXED GANTRY MM.RMD<br>ROUTER DUAL TABLE FIXED GANTRY MM.RMD<br>ROUTER MULTI-HEAD MM.RMD-6<br>ROUTER SINGLE TABLE FIXED GANTRY MM.RMD<br>ROUTER SINGLE TABLE FIXED GANTRY MM.RMD<br>ROUTER SINGLE TABLE FIXED GANTRY MM.RMD<br>ROUTER SINGLE TABLE FIXED GANTRY MM.RMD<br>ROUTER SINGLE TABLE FIXED GANTRY MM.RMD-6<br>ROUTER SINGLE TABLE FIXED GANTRY MM.RMD-6<br>ROUTER SINGLE TABLE MOVING GANTRY - SX<br>TECHNO GENERIC 4X ROUTER MM.RMD-6<br>TECHNO GENERIC 4X ROUTER MM.RMD-6<br>TECHNO GENERIC 4X ROUTER RM.RMD-6 | Add                                                             |
|          |                                                                                                    |                                                                 |
|          |                                                                                                    |                                                                 |

| 🔀 Masterca       | X Mastercam Router X6                                                                                                    |                                                                                          |                 |  |  |  |  |  |
|------------------|----------------------------------------------------------------------------------------------------|------------------------------------------------------------------------------------------|-----------------|--|--|--|--|--|
| File Edit        | File Edit View Analyze Create Solids Xform Machine Type Toolpaths Screen Settings Help                                                                                                    |                                                                                          |                 |  |  |  |  |  |
| i 🗋 🥟 🖁          | □ ≠ ↓ ↓ • ↓ • ↓ • ↓ • ↓ • ↓ • ↓ • ↓ • ↓ •                                                                                                    |                                                                                          |                 |  |  |  |  |  |
| 🖶 🕶 🍾            | ╮╾ᠿ <b>╴</b> ╝╶╎ <b>┌╶╷</b> ┥╴ <b>║</b> ╸ 😽 🕴                                                                                                    | × : 83 82 82 92 94 01 14 00 17 14 18 18 10 1 1 14 17 17 17 17 17 17 17 17 17 17 17 17 17 | 🖽 🗄 🖒 🔗 🖓 🕶 🗞 🕅 |  |  |  |  |  |
| <u>×</u> -4.7042 | 🛛 4.70423 🗸 Y 3.10798 🗸 Z 0.0 🗸 +½ 🛛 🖓 🛛 Al Only 🚷 in 🔷 🗞 - 😒 🔍 🔍 🔍 🖉 🗛                                                                                                    |                                                                                          |                 |  |  |  |  |  |
| _                | Ribbon Bar                                                                                                    |                                                                                          |                 |  |  |  |  |  |
| ·····            | Machine Definition Menu Management                                                                                                    |                                                                                          |                 |  |  |  |  |  |
| 3                | Current Machine Definition Directory:                                                                                                    | Machine Definition Menu Items:                                                           |                 |  |  |  |  |  |
| <u> </u>         | SHARED MCAMX6\CNC_MACHINES                                                                                                    | C:\USERS\PUBLIC\DOCUMENTS\SHARED MCA(                                                    |                 |  |  |  |  |  |
|                  | ROUTER 5-AXIS HEAD-HEAD MM.RMD-6<br>ROUTER 5-AXIS HEAD-HEAD.RMD-6<br>ROUTER DEFAULT MM.RMD-6<br>ROUTER DEFAULT.RMD-6<br>ROUTER DUAL TABLE FIXED GANTRY - SX5 DR<br>ROUTER DUAL TABLE FIXED GANTRY - SX5 DR<br>ROUTER DUAL TABLE FIXED GANTRY M.RMD<br>ROUTER DUAL TABLE FIXED GANTRY M.RMD-6<br>ROUTER MULTI-HEAD.RMD-6<br>ROUTER SINGLE TABLE FIXED GANTRY M.RM<br>ROUTER SINGLE TABLE FIXED GANTRY M.RM<br>ROUTER SINGLE TABLE FIXED GANTRY M.RM<br>ROUTER SINGLE TABLE FIXED GANTRY M.RM<br>ROUTER SINGLE TABLE FIXED GANTRY M.RM<br>ROUTER SINGLE TABLE FIXED GANTRY Y. SX1<br>ROUTER SINGLE TABLE MOVING GANTRY - SX1<br>ROUTER SINGLE TABLE MOVING GANTRY - SX1<br>ROUTER SINGLE FIXED GANTRY - SX1<br>ROUTER SINGLE FIXED GANTRY - SX1<br>ROUTER SINGLE FIXED GANTRY - SX1<br>ROUTER SINGLE FIXED GANTRY - SX1<br>ROUTER SINGLE FIXED GANTRY - SX1<br>ROUTER SINGLE FIXED GANTRY - SX1<br>ROUTER SINGLE FIXED GANTRY - SX1<br>ROUTER SINGLE FIXED GANTRY - SX1<br>ROUTER SINGLE FIXED GANTRY - SX1<br>ROUTER SINGLE FIXED GANTRY - SX1<br>ROUTER SINGLE FIXED FIXED FIXE | Add   Remove                                                                             |                 |  |  |  |  |  |
|                  |                                                                                                    | <ul><li>✓</li><li>X</li><li>?</li></ul>                                                  |                 |  |  |  |  |  |
|                  |                                                                                                    |                                                                                          |                 |  |  |  |  |  |
|                  |                                                                                                    |                                                                                          |                 |  |  |  |  |  |
|                  |                                                                                                    |                                                                                          |                 |  |  |  |  |  |
|                  | Once TECHNO GEN                                                                                                    | ERIC 4X ROUTER.RIVID-6 is on the                                                         |                 |  |  |  |  |  |
|                  | right list, click OK.                                                                                                    |                                                                                          |                 |  |  |  |  |  |
|                  |                                                                                                    |                                                                                          | 7               |  |  |  |  |  |

All we did was load the machine definition into the menu. Now go back to **Machine Type/Router, and Pick the TECHNO GENERIC 4X ROUTER.RMD-6** as our machine

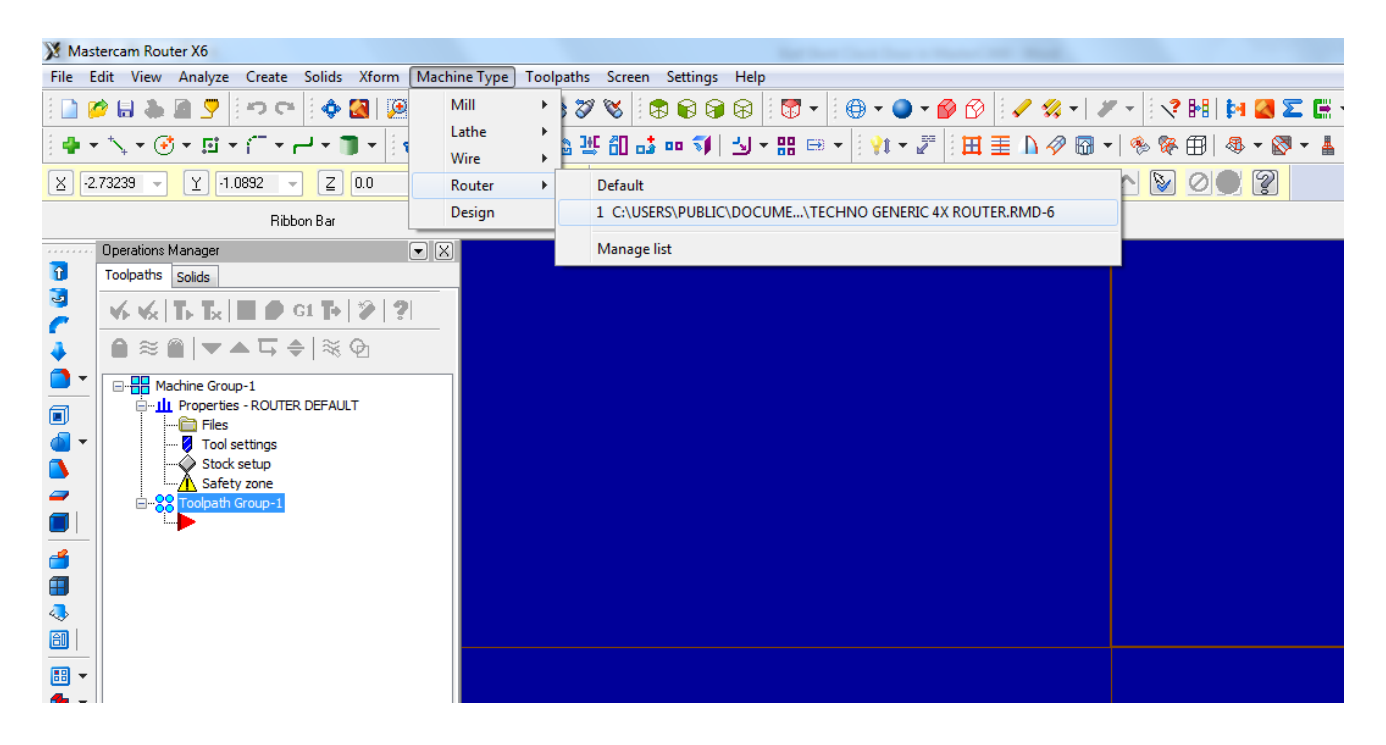

The result: there should be one machine group that says techno router, if there is other Machine Groups, right-click and delete them.

| 💥 Ma       | asterca  | n Rout   | er X6        |              |                |              |                    |          |           |        |          |      |          |               |              |       |     |          |
|------------|----------|----------|--------------|--------------|----------------|--------------|--------------------|----------|-----------|--------|----------|------|----------|---------------|--------------|-------|-----|----------|
| File       | Edit     | View     | Analyze      | Create       | e Solids       | Xform        | Machine            | Туре     | Toolpaths | Screen | Settings | Help |          |               |              |       |     |          |
| 1          | 🥟 🔚      | -        | 2            | ( <b>m</b> c | *   <b>\$</b>  | 🛃   🔎        | <b>)</b>           | <u>)</u> | 9   🗞 🏹   | 🛯 🖉    | 888      |      | <b>7</b> | •             | - 🔘          | - 🔗 🖻 | 8   | / 4,     |
| ) <b>4</b> | • *\_+   | • 🔮      | - 10         | • 🗇 •        | <b>ا - ا</b> م | <b>)</b> - ( | 4 * ▪              | 8        | - 5 월 관   | F 60 🞝 | oo 🌍     | '⊴ - | 88 8     | <b>⇒</b> • [] | <b>?</b> 1 - | 2 B   | ∎ 1 | <u> </u> |
| X          | -1.5396  | 3 👻      | Y 0.         | 76837        | - <u>Z</u>     | 0.0          | - +/               |          | 1.2       | All    | Only     | ] 🚷  | In       | •             |              |       |     |          |
|            |          |          |              | Ri           | bon Bar        |              |                    |          |           |        |          |      |          |               |              |       |     |          |
|            | ·· Oper  | ations N | lanager      |              |                |              | $\bullet$ $\times$ |          |           |        |          |      |          |               |              |       |     |          |
| î          | Tool     | paths    | Solids       |              |                |              |                    |          |           |        |          |      |          |               |              |       |     |          |
| 3          | <b>V</b> | ≪        | <b>™ ™</b> × | 2            | G1 🏷           | 🎾   🤋        |                    |          |           |        |          |      |          |               |              |       |     |          |
| 4          | î        | ≋ (      | I   🗸        | ▲ ⋤          | 🔷   💸          | ወ            |                    |          |           |        |          |      |          |               |              |       |     |          |
| •          |          | Ha Ma    | chine Gro    | up-1         |                |              |                    |          |           |        |          |      |          |               |              |       |     |          |
|            |          | <u>і</u> | Propertie    | es - Techr   | o Router       |              |                    |          |           |        |          |      |          |               |              |       |     |          |
| •          | -        | - 2      |              |              | <b>1</b>       |              |                    |          |           |        |          |      |          |               |              |       |     |          |
|            |          |          |              |              | - N            |              |                    |          |           |        |          |      |          |               |              |       |     |          |
| -          |          |          |              |              |                |              |                    |          |           |        |          |      |          |               |              |       |     |          |
|            | _        |          |              |              |                |              |                    |          |           |        |          |      |          |               |              |       |     |          |
| <b>é</b>   |          |          |              |              |                |              |                    |          |           |        |          |      |          |               |              |       |     |          |
|            |          |          |              |              |                |              |                    |          |           |        |          |      |          |               |              |       |     |          |
| 4          |          |          |              |              |                |              |                    |          |           |        |          |      |          |               |              |       |     |          |
|            | -        |          |              |              |                |              |                    |          |           |        |          |      |          |               |              |       |     |          |

## **Stock Setup**

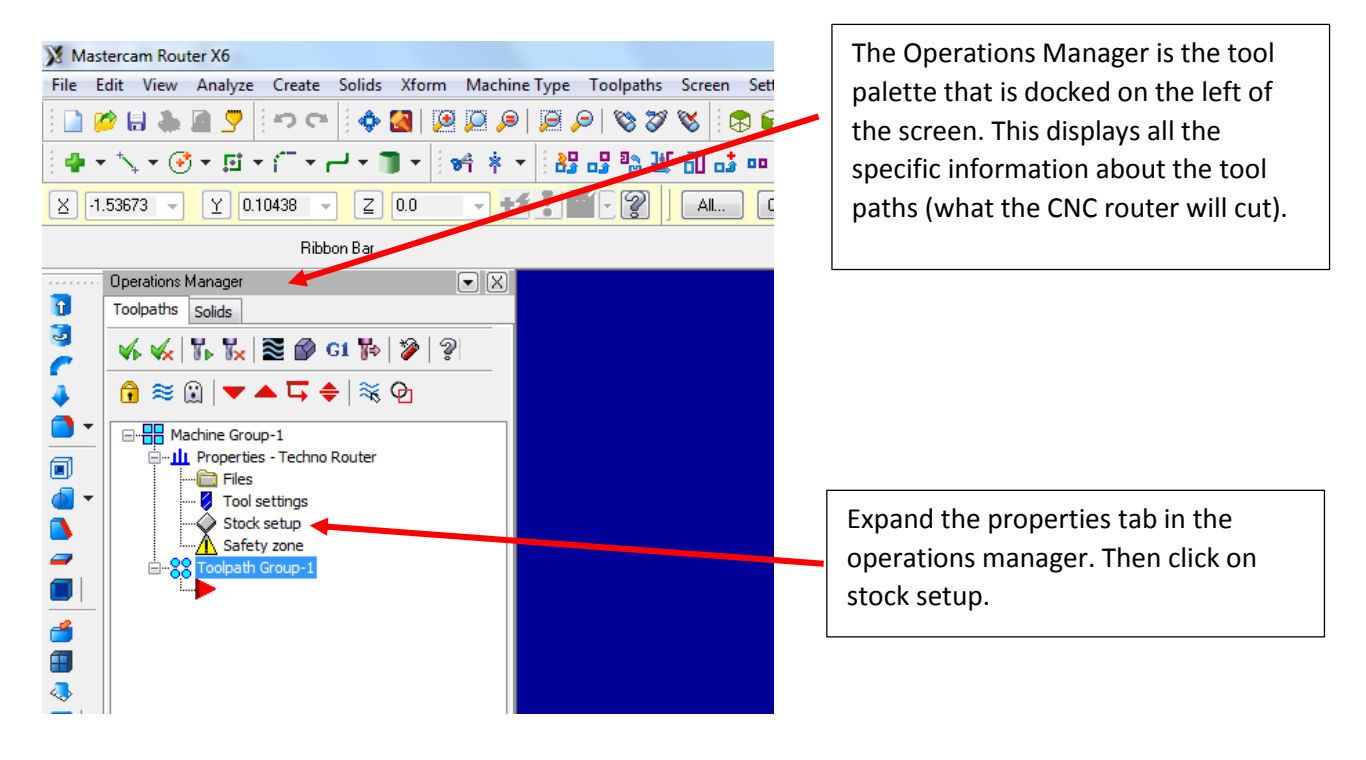

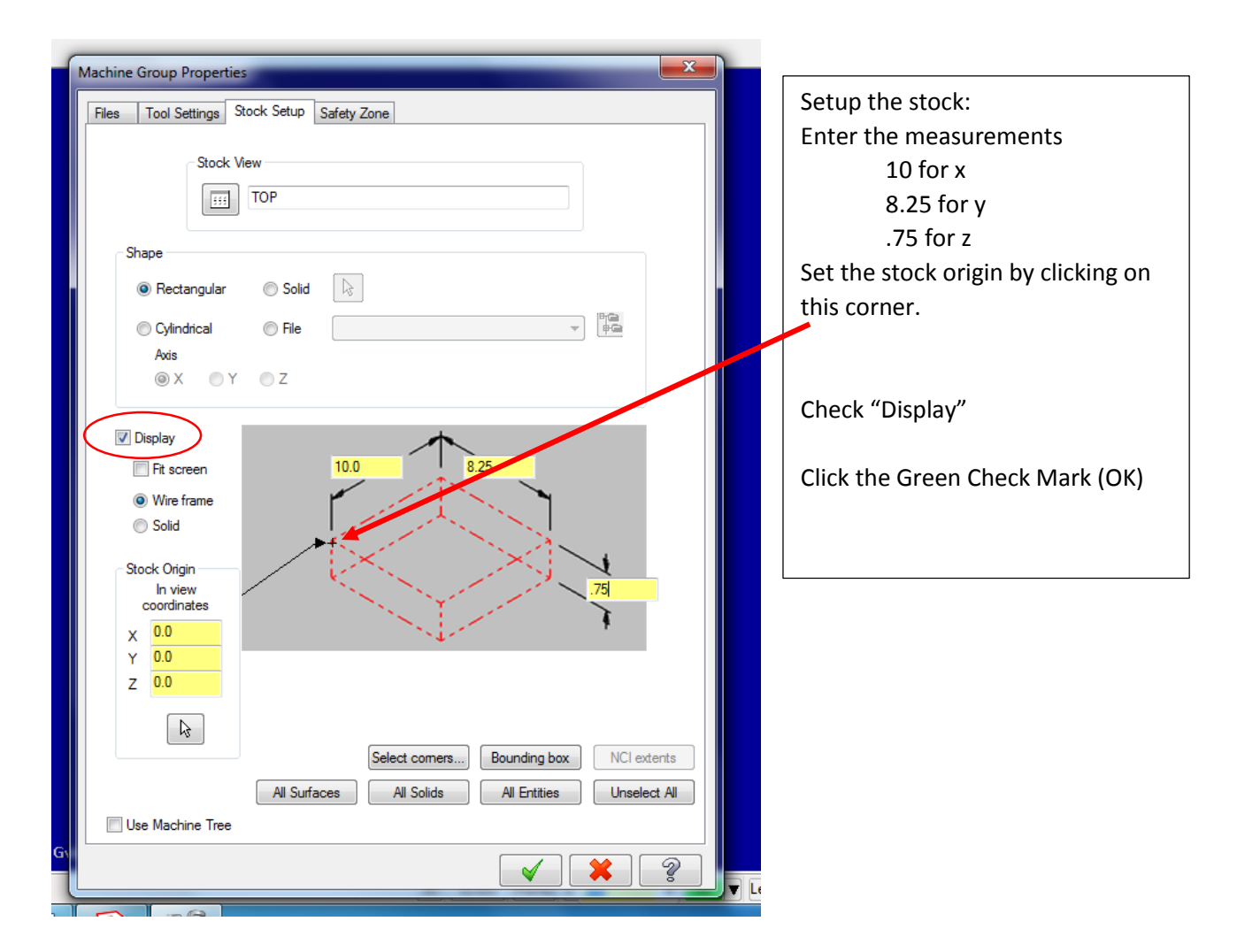

After you click ok in the stock setup, you should see a red dashed rectangle that represents your stock. Zoom in or out so that you see the whole piece.

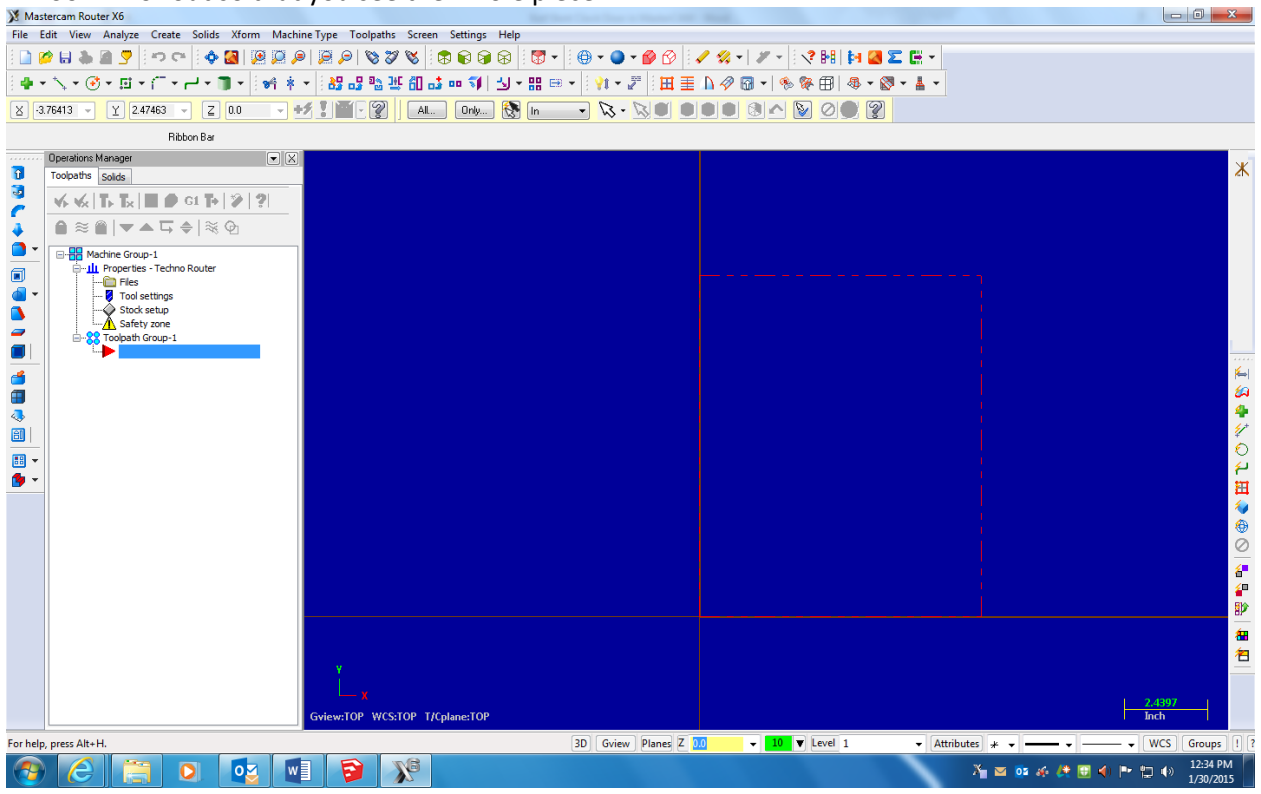

# **Entering Geometry**

It's time to start drawing some geometry, we can start with the circle cut out and rabbit that will hold the glass. We are going to cut on the back of the clock door. Click on the circle tool. Once inside the tool, you can enter the coordinates for the center and the diameter of the circle. MasterCAM prompts you for what it wants first. Enter the center first. The center is (4.125,5) enter those values in X and Y. Then enter the diameter of 6. To enter your values and draw the circle, hit enter. To get out of the circle tool, click the green check mark.

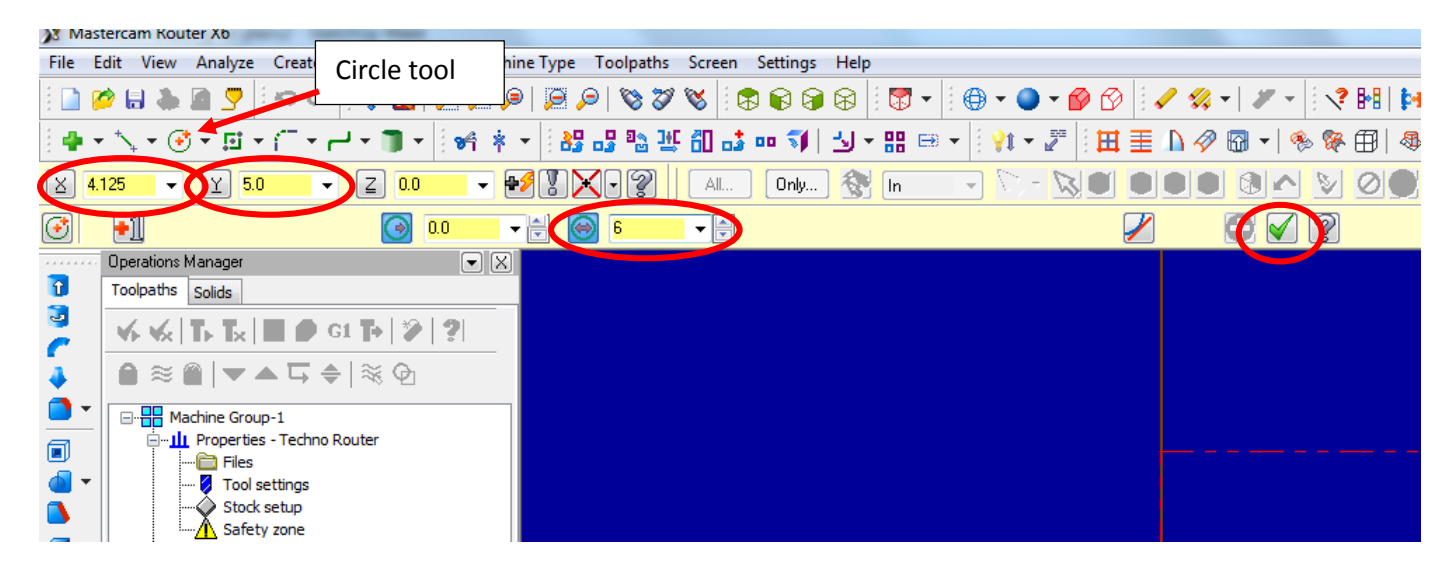

Result:

| 💥 Mast       | tercam Router X6                                                                                                   |                                                                    | the strength and the strength           |                                         |
|--------------|----------------------------------------------------------------------------------------------------|--------------------------------------------------------------------|-----------------------------------------|-----------------------------------------|
| File E       | dit View Analyze Create Solids Xform Machi                                                                         | e Type Toolpaths Screen Settings Help                              |                                         |                                         |
| 3 🛄 🛿        | <u>&gt; H @ 0 2     • 8   18 8 %</u>                                                                               | <i>⊯</i> , <b>₽</b>  %%% ®®6668 }%+ ;⊕+                            | 🍳 - 🖗 🕑   🖌 🛠 -   🗶 -   I 🔇 🔠   🍋 🌌 🖾 - |                                         |
| ) 🖶 🔹        | · ╲ ▾  ▾ ◻ ▾ ┌ ་ ⊢ ་ ◨ ▾   ♥ ᆥ                                                                                     | • [월 68 월 25 11] 6 16 16 17 18 18 18 18 18 18 18 18 18 18 18 18 18 | • 2   田 圭 🏻 🖉 🖬 •   % % 🗊   卷 • 🔯 • 🛓 • |                                         |
| <u>⊻</u> •7. | 24578 👻 🍸 9.15838 👻 🛃 0.0 💌 🖶                                                                                      | 🕈 🗶 🗣 📔 🗛 🛄 🛛 🖉 🔤 💎                                                | >- NO OOO & ^ Y <b>oo ?</b>             |                                         |
| 3            | •1 30 •                                                                                                    | 🖶 🛞 6.0 🗸 🖨                                                        |                                         |                                         |
|              | Operations Manager                                                                                                 |                                                                    |                                         | ()<br>()                                |
| 3            | Toolpaths Solids                                                                                                   | Enter the center point                                             |                                         |                                         |
| C            | <b>∀</b> ► <b>∀</b> <sub>k</sub>   <b>T</b> ► <b>T</b> <sub>k</sub>   <b>■ ●</b> G1 <b>•</b>   <b>≥</b>   <b>?</b> |                                                                    |                                         | 1                                       |
| 4            | ੇ≋≌∣▼▲⋤≑∣≋©                                                                                                    |                                                                    |                                         |                                         |
|              | Machine Group-1                                                                                                    |                                                                    |                                         | 2                                       |
|              | - Files                                                                                                    |                                                                    |                                         |                                         |
| 3            | Stock setup                                                                                                    |                                                                    |                                         |                                         |
| -            | Safety zone                                                                                                    |                                                                    |                                         |                                         |
|              | Bara -                                                                                                    |                                                                    |                                         |                                         |
| 1            |                                                                                                    |                                                                    |                                         |                                         |
|              |                                                                                                    |                                                                    |                                         |                                         |
| ã            |                                                                                                    |                                                                    |                                         |                                         |
|              |                                                                                                    |                                                                    |                                         |                                         |
| 🖢 👻          |                                                                                                    |                                                                    |                                         |                                         |
|              |                                                                                                    |                                                                    |                                         |                                         |
|              |                                                                                                    |                                                                    |                                         | <b>@</b>                                |
|              |                                                                                                    |                                                                    |                                         |                                         |
|              |                                                                                                    |                                                                    |                                         |                                         |
|              |                                                                                                    |                                                                    |                                         |                                         |
|              |                                                                                                    |                                                                    |                                         |                                         |
|              |                                                                                                    |                                                                    |                                         | 1997年1月1日日 1月1日日 一名                     |
|              |                                                                                                    |                                                                    |                                         |                                         |
|              |                                                                                                    |                                                                    |                                         | 2.4397                                  |
|              |                                                                                                    | Gview:TOP_WCS:TOP_T/Cplane:TOP                                     |                                         |                                         |
| Radius =     | 23.5729                                                                                                    | 3D (                                                               | Gview Planes Z 00 - 10 - Attribute      | s * • WCS Groups ! ?                    |
| 1            |                                                                                                    |                                                                    |                                         | › · · · · · · · · · · · · · · · · · · · |

We want another circle that represents the edge of the rabbit. Go back to the circle tool and draw another circle with the same center point, and a diameter of 6.75. You can do this by entering 6.75 in the diameter field then go anchor the center of the new circle on the center of the old one.

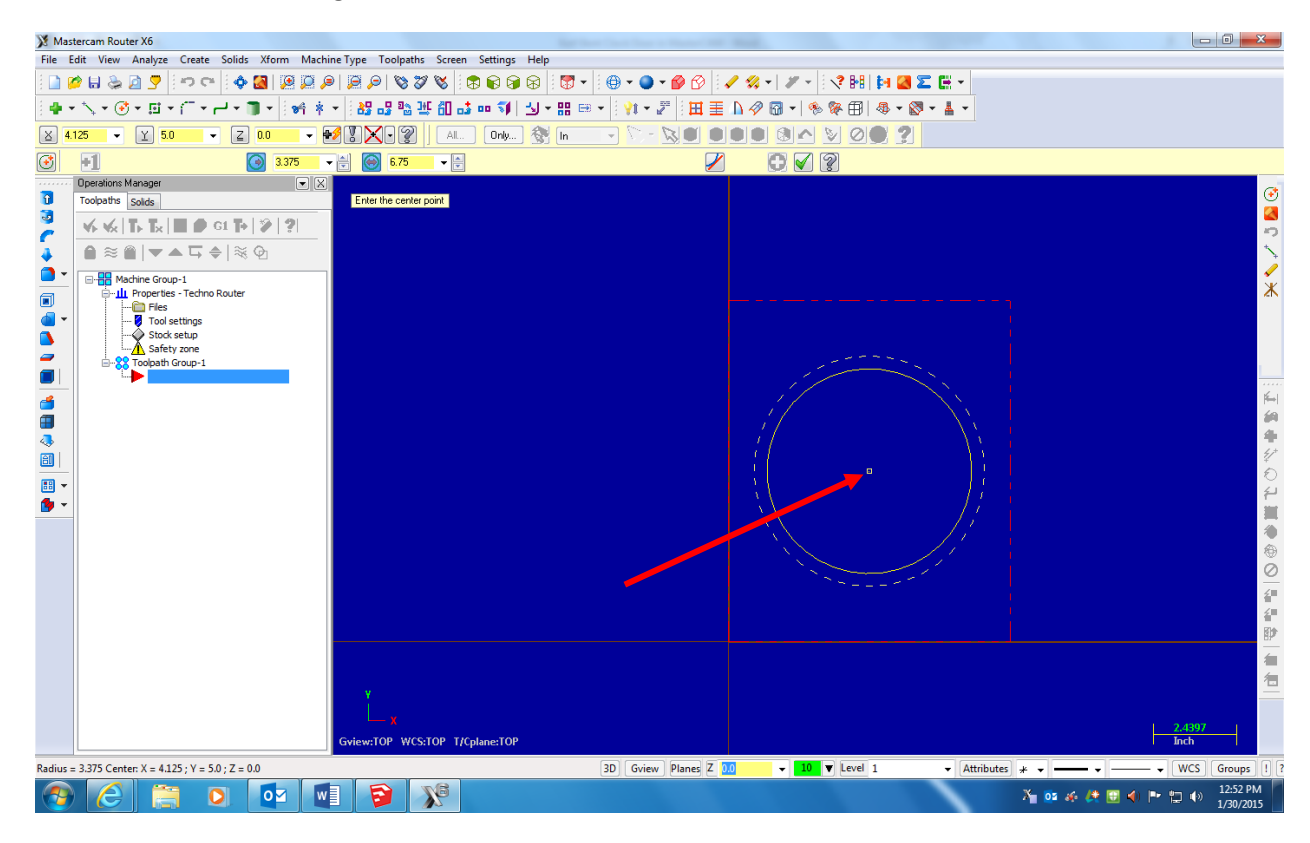

Result:

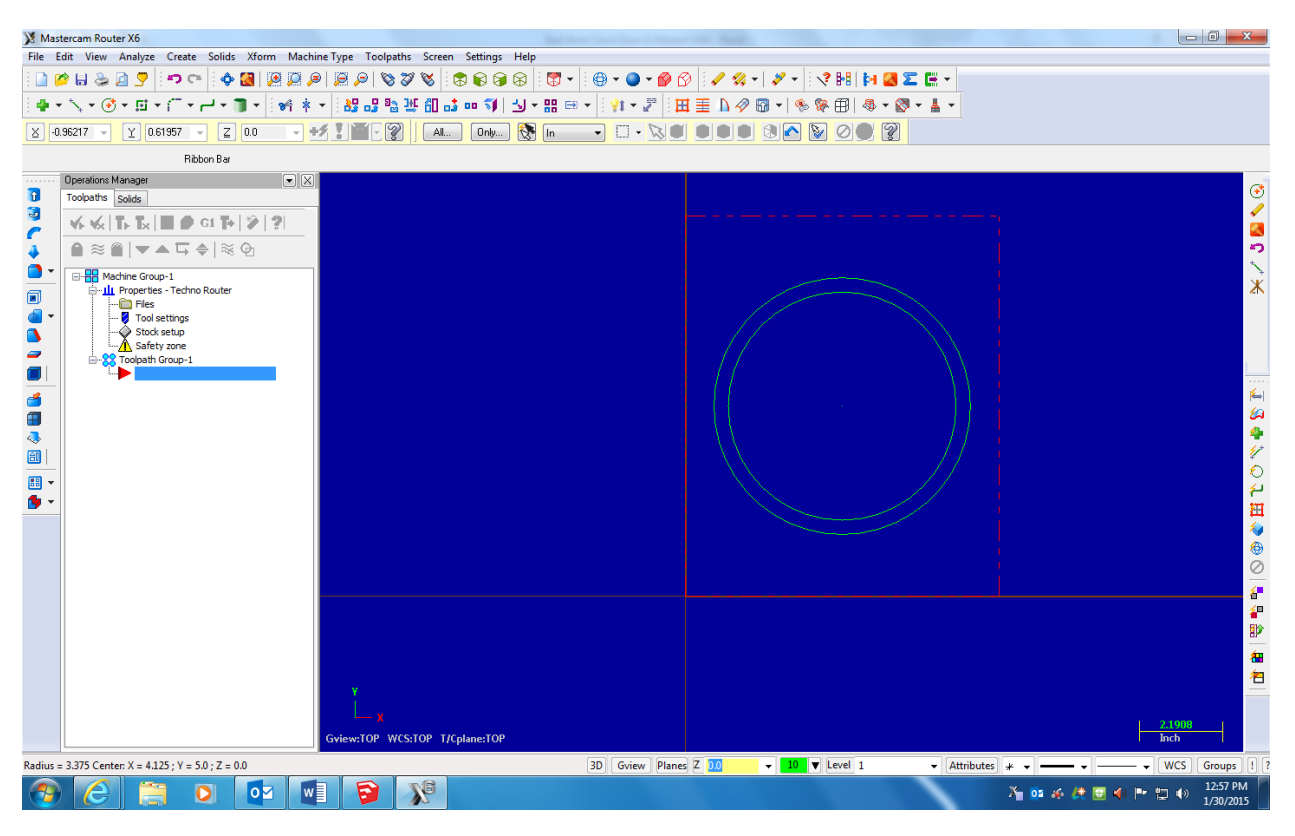

Plow for the clock movement:

The geometry for the clock front needs to include a plow to allow the clock movement to be inserted into the case. All we need to include in the drawing is a line. We will later add a toolpath over the line to let the cutter cut a plow on that path. The line starts at the bottom of the inside circle and is drawn down 2 inches.

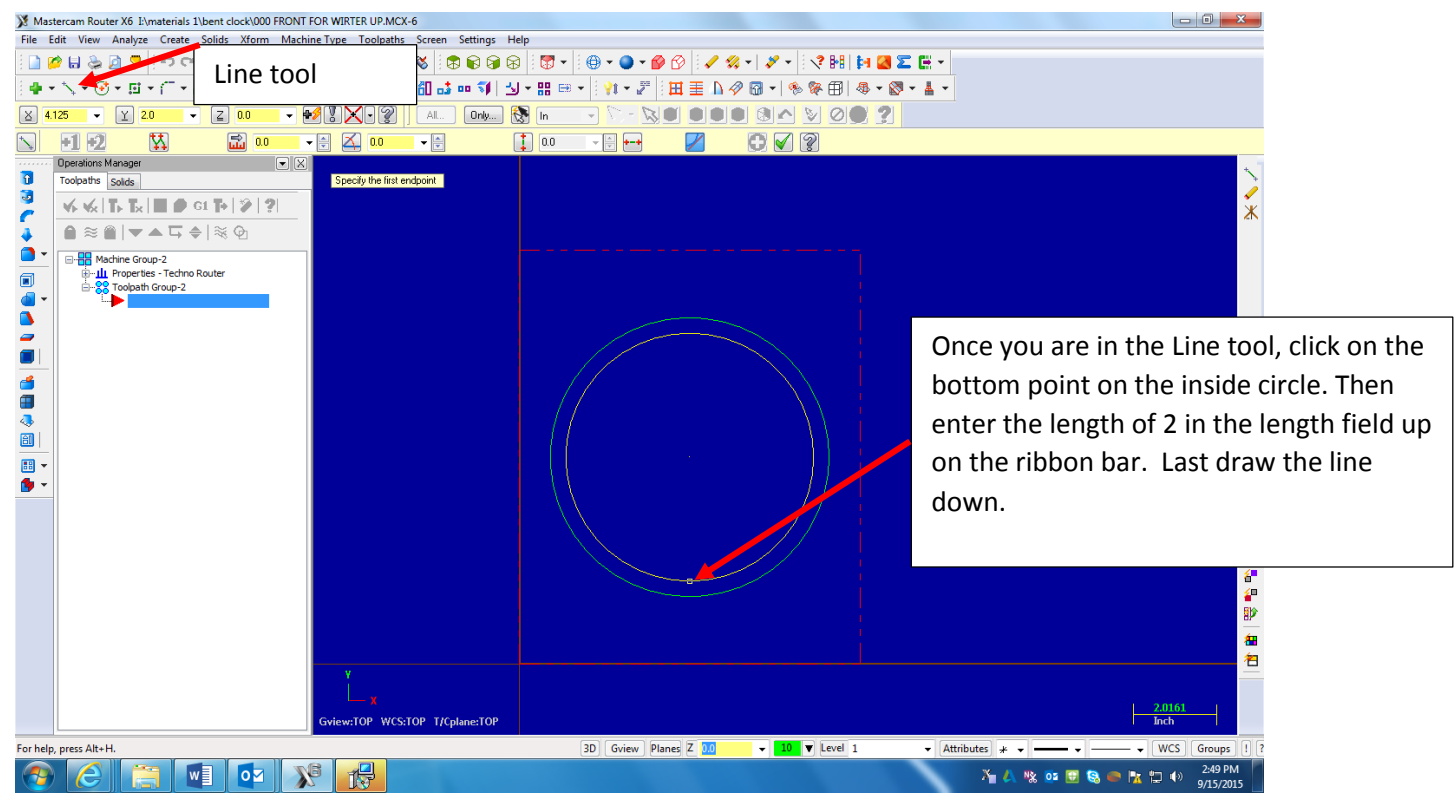

### **Result:**

| 💥 Mas    | tercam Router X6 I:\materials 1\bent clock\000 FRON | FOR WIRTER UP.MCX-6                    | Setting for her have a base of the set of the |                                           |
|----------|-----------------------------------------------------|----------------------------------------|-----------------------------------------------|-------------------------------------------|
| File I   | Edit View Analyze Create Solids Xform Macl          | nine Type Toolpaths Screen Settings He | lp                                            |                                           |
| ê 🗋 🛛    | 🎽 🔜 👰 🔜 😎 🔤 🖉 🖓 🖓                                   | P   🚊 P   🗞 🎖 🗞 🗟 🕞 😪                  | 🛛 🐨 🕶 🕲 🕶 😰 🕜 📝 🚀 🗸 🕶 🕺 😵 🚺 🚺 🎑               |                                           |
| i 🔶 י    | ╸╲╺╶╝╺╶╔╺┍┙╸║╸┊╡╪                                   | 💌 🔡 🕾 🎬 🏭 🖬 👪 💷 🗊 🛃                    | • 🎛 🖻 • 🕴 💱 • 🖉 🗄 🆽 🧮 🚹 🛷 🚳 •   🇞 🖗 🖽   🕸 • 🕯 | <mark>8 + ≜ +</mark>                      |
| × 7.     | 1401 👻 Y 7.69837 👻 Z 0.0 💌                          | +# 🕽 📲 - 🖓 🛛 Al 🛛 Only 🕅               | 5 in                                          |                                           |
|          | Ribbon Bar                                          |                                        |                                               |                                           |
|          | Operations Manager                                  |                                        |                                               | *                                         |
| 1        | Toolpaths Solids                                    |                                        |                                               | je se se se se se se se se se se se se se |
| č        | v, v, <b>  ], ], ]] ●</b> GL <b>],   )   ?</b>      |                                        |                                               | 🗶 🕺 🕺 🕺 🕺 🕺                               |
| 4        | ●≈■ ▼▲⋤≑ ≋Ф                                         |                                        |                                               |                                           |
| •        | Machine Group-2                                     |                                        |                                               |                                           |
|          | E                                                   |                                        |                                               |                                           |
|          |                                                     |                                        |                                               |                                           |
| 2        |                                                     |                                        |                                               |                                           |
|          |                                                     |                                        |                                               |                                           |
| <b>é</b> |                                                     |                                        |                                               | 🖌                                         |
|          |                                                     |                                        |                                               | 24<br>4                                   |
| <>       |                                                     |                                        |                                               | 1                                         |
|          |                                                     |                                        |                                               | 🔍 🖉 🖓 🖓 🖓 🖓                               |
| <b>1</b> |                                                     |                                        |                                               |                                           |
|          |                                                     |                                        |                                               | 🖽 🕹 🖓                                     |
|          |                                                     |                                        |                                               | 🐵                                         |
|          |                                                     |                                        |                                               | 0                                         |
|          |                                                     |                                        |                                               | é 🕯                                       |
|          |                                                     |                                        |                                               |                                           |
|          |                                                     |                                        |                                               | 8P                                        |
|          |                                                     |                                        |                                               | (四) (四) (四) (四) (四) (四) (四) (四) (四) (四)   |
|          |                                                     | Y                                      |                                               |                                           |
|          |                                                     | — <b>x</b>                             |                                               | 2.0161                                    |
|          |                                                     | Gview:TOP WCS:TOP T/Cplane:TOP         |                                               | Inch                                      |
|          |                                                     |                                        | 3D Gview Planes Z 0.0 - 10 V Level 1          |                                           |
| 1        |                                                     |                                        |                                               | ∑ 🐴 🛝 🕸 📴 🕃 🥯 🐂 🛱 🕪 2:52 PM<br>9/15/2015  |

Congratulations, you drew all the geometry you need for the clock front. <u>Please show Mr.</u> <u>Marmor so he can sign off on your completion of the process.</u> The clock front toolpaths information will help you complete the toolpaths.